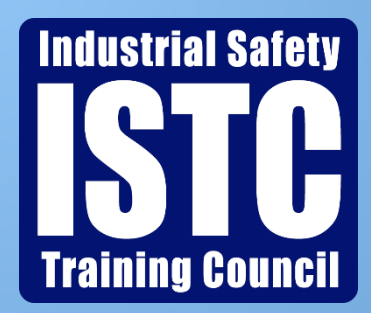

# Atlas 'Schedule Editing' Tutorial

November 19, 2023

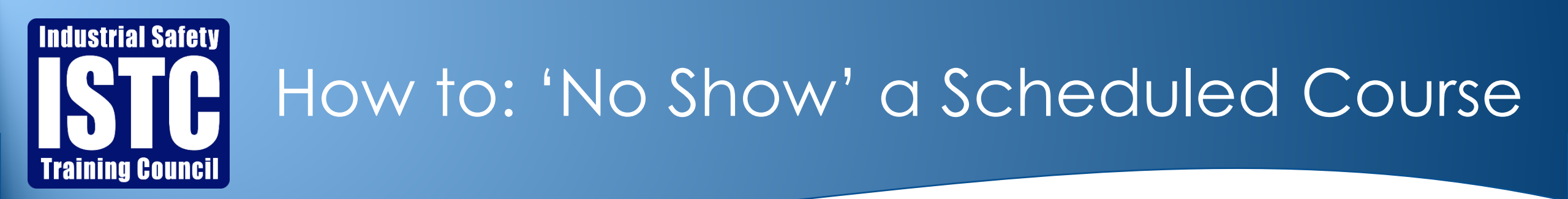

 On the Participant's profile, go to their 'History' tab and click on the scheduled course code you want to modify

| ніято              | RY | WAIVERS PRINT                                       | NOT                   | ES AUTHO      | RIZATIONS                           |                          |               |              |                  |       |
|--------------------|----|-----------------------------------------------------|-----------------------|---------------|-------------------------------------|--------------------------|---------------|--------------|------------------|-------|
| SCHEDULE ICBM      |    |                                                     |                       | REMOVE ICBM   | TRANSFER                            | R VERIFY TRANSFER        | UNSCHEDULED   | ADD COU      | RSE PRINT CONFIR | MATIC |
| Type Select Type   |    | ∽ Expiratio                                         | n Date From 瞳집 📆 To 🛱 | Schedule Date | From 🛱                              | 🗄 Schedule               | Date To 🛱 🗒   |              |                  |       |
| All Record History |    |                                                     |                       |               |                                     |                          |               |              |                  |       |
| #                  |    | ProductandService                                   | Signal                | Result        | Customer                            | Scheduled Location<br>At | Order<br>Date | ScheduleDate | Complete Date    | Ex    |
| 1                  |    | A09CSE-Arsc<br>Confined Space                       | $\bigcirc$            | Scheduled     | 88321-Industrial Safety Training Co | _ISTC Beaumont           | 11/19/2023    | 11/22/2023   |                  |       |
| 2                  |    | A09CSE-Arsc<br>Confined Space                       | ()                    | Noshowed      | 50800-Turner Industries Group Llc   | _ISTC Beaumont           | 11/17/2023    | 11/20/2023   |                  |       |
| 3                  |    | 19INDOIT-Indorama<br>ventures Dayton IT<br>Security | $\bigcirc$            | Noshowed      | 88321-Industrial Safety Training Co | _ISTC Beaumont           | 10/24/2023    | 10/25/2023   | 10/25/2023       |       |

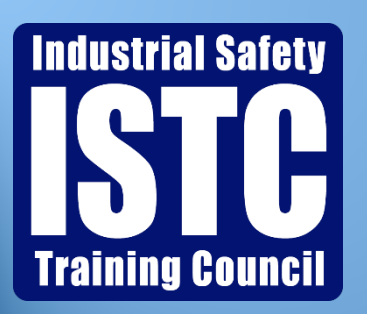

### How to: 'No Show' a Scheduled Course

- Next, click on the button 'No Show This Record'.
- Once clicked, the course status will change to 'no show' and you will no longer be able to modify the record.

#### PARTICIPANT

### A09CSE-Arsc Confined Space

**ProductandService** A09CSE-Arsc Confined Space

| Description      | Arsc Confined Space |  |  |  |  |
|------------------|---------------------|--|--|--|--|
| Signal Resul     | <b>t</b> Scheduled  |  |  |  |  |
| NO SHOW THIS REC | CORD                |  |  |  |  |

**Customer** 50800-Turner Industries Group Llc

| уре                  | Training         |  |  |  |  |
|----------------------|------------------|--|--|--|--|
| cheduled Location At | _ISTC Beaumont   |  |  |  |  |
| ocation              | _ISTC Beaumont   |  |  |  |  |
| Order Date           | 11/19/2023       |  |  |  |  |
| hange Schedule Time  | Select Time Slot |  |  |  |  |

 $\sim$ 

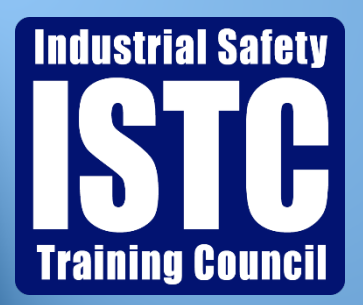

### How To: Change the Date/Time of a Scheduled Course

 On the Participant's profile, go to their 'History' tab and click on the scheduled course code you want to modify

| ніято              | DRY | WAIVERS PRINT                                       | NOT        | ES AUTHO     | RIZATIONS                           |                          |               |              |                  |       |
|--------------------|-----|-----------------------------------------------------|------------|--------------|-------------------------------------|--------------------------|---------------|--------------|------------------|-------|
| SCHEDULE ICBM      |     |                                                     |            | REMOVE ICBM  | TRANSFER                            | VERIFY                   | UNSCHEDULED   | ADD COU      | RSE PRINT CONFIR | MATIC |
| Type Select Type   |     |                                                     |            | ← Expiration | n Date From 🛱 🋱 To 🛱                | Schedule Date            | From 🛱        | 🖹 Schedule   | Date To 🛱 🗟      | :     |
| All Record History |     |                                                     |            |              |                                     |                          |               |              |                  |       |
| #                  |     | ProductandService                                   | Signal     | Result       | Customer                            | Scheduled Location<br>At | Order<br>Date | ScheduleDate | Complete Date    | Ex    |
| 1                  |     | A09CSE-Arsc<br>Confined Space                       | $\bigcirc$ | Scheduled    | 88321-Industrial Safety Training Co | _ISTC Beaumont           | 11/19/2023    | 11/22/2023   |                  |       |
| 2                  |     | A09CSE-Arsc<br>Confined Space                       | $\bigcirc$ | Noshowed     | 50800-Turner Industries Group Llc   | _ISTC Beaumont           | 11/17/2023    | 11/20/2023   |                  |       |
| 3                  |     | 19INDOIT-Indorama<br>ventures Dayton IT<br>Security | $\bigcirc$ | Noshowed     | 88321-Industrial Safety Training Co | _ISTC Beaumont           | 10/24/2023    | 10/25/2023   | 10/25/2023       |       |

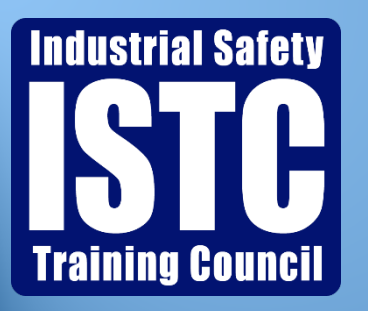

## How To: Change the Date/Time of a Scheduled Course

- Click on 'Select Time Slot' to see the dates and times available.
- Once the Date/Time is selected, click on the button 'Confirm Change Schedule Time'
- The course is now modified to the new date/time selected.

| PARTICIPANT           |                     |   |                              |
|-----------------------|---------------------|---|------------------------------|
| A09CSE-               | Arsc Confined Space |   |                              |
|                       | Select Time Slot    |   |                              |
|                       | 11/20/2023-1:00 PM  |   |                              |
| ProductandService A09 | 11/20/2023-1:30 PM  |   |                              |
|                       | 11/20/2023-10:00 AM |   |                              |
| Description Arso      | 11/20/2023-10:30 AM |   |                              |
|                       | 11/20/2023-11:00 AM |   |                              |
| Signal Result Sch     | 11/20/2023-11:30 AM |   |                              |
| Service Contraction   | 11/20/2023-12:00 PM |   |                              |
| NO SHOW THIS RECORD   | 11/20/2023-12:30 PM |   |                              |
|                       | 11/20/2023-2:00 PM  |   |                              |
| Customer 50800-Turner | 11/20/2023-2:30 PM  |   |                              |
|                       | 11/20/2023-3:00 PM  |   |                              |
| Туре                  | 11/20/2023-7:00 AM  |   |                              |
|                       | 11/20/2023-7:30 AM  |   |                              |
| Scheduled Location At | 11/20/2023-8:00 AM  |   |                              |
|                       | 11/20/2023-8:30 AM  |   |                              |
| Location              | 11/20/2023-9:00 AM  |   |                              |
|                       | 11/20/2023-9:30 AM  |   |                              |
| Order Date            | 11/21/2023-1:00 PM  |   |                              |
|                       | 11/21/2023-1:30 PM  | • |                              |
| Change Schedule Time  | Select Time Slot    | ~ | CONFIRM CHANGE SCHEDULE TIME |

For any assistance, please contact customer service at (409)724-2565.